## How to Install a Printer

1. Click on the start menu.

| ≡                | Most used    |                                | Life at a glance |         |  |                 |    |                |                             |             |
|------------------|--------------|--------------------------------|------------------|---------|--|-----------------|----|----------------|-----------------------------|-------------|
|                  |              | File Explorer                  | Wednesday        |         |  |                 |    |                |                             |             |
|                  | ×≣           | Excel 2013                     | 2                |         |  |                 |    | P 🔄            | w∃                          | ×в          |
|                  | 9            | Google Chrome                  |                  |         |  |                 |    | 2013           | Word 2013                   | Excel 2013  |
|                  | w            | Word 2013                      |                  |         |  | 1p 2p 3p<br>法法法 |    |                |                             |             |
|                  | 8            | SmartICRSS                     | e                |         |  | 85° 85° 86      | 5  |                |                             | <           |
|                  |              | Dashboard - AssetTiger         | Microsoft Edge   | Photos  |  | McLouth         |    | Google Drive   | Mail                        |             |
|                  | A            |                                |                  |         |  |                 |    |                |                             |             |
|                  | と            | Acrobat Reader DC              |                  |         |  |                 |    | IU             |                             | 85° 85° 86° |
|                  | <b>(P5</b> ) | Adobe Photoshop Express<br>New |                  |         |  |                 |    | Input Director | File Explorer               | McLouth     |
|                  | $\odot$      | Alarms & Clock                 |                  |         |  |                 |    |                | Tiny Tales:<br>Heart of the |             |
|                  | (0)          | Apple Software Update          |                  |         |  |                 |    | <b>9</b>       | rree                        |             |
|                  | с            |                                |                  |         |  |                 |    | Google Chrome  | Store 🧃                     |             |
|                  | :::          | Calculator                     |                  |         |  |                 |    |                |                             |             |
| 8                | 围            | Calendar                       |                  |         |  |                 |    |                |                             |             |
| <u>تې</u>        |              | Camera                         |                  |         |  |                 |    |                |                             |             |
| ( <sup>h</sup> ) |              | Chrome Apps 🛛 🗸 🗸              |                  |         |  |                 |    |                |                             |             |
|                  | 21           | Connect                        | 0                |         |  | 6               |    |                | <u> </u>                    |             |
|                  |              | ype here to search             | Ų.               | ( Calif |  | e               | LW |                | <b>C</b>                    |             |

2. Begin to type "printers" to bring up the option to select Printers & Scanners. Click on Printers & scanners.

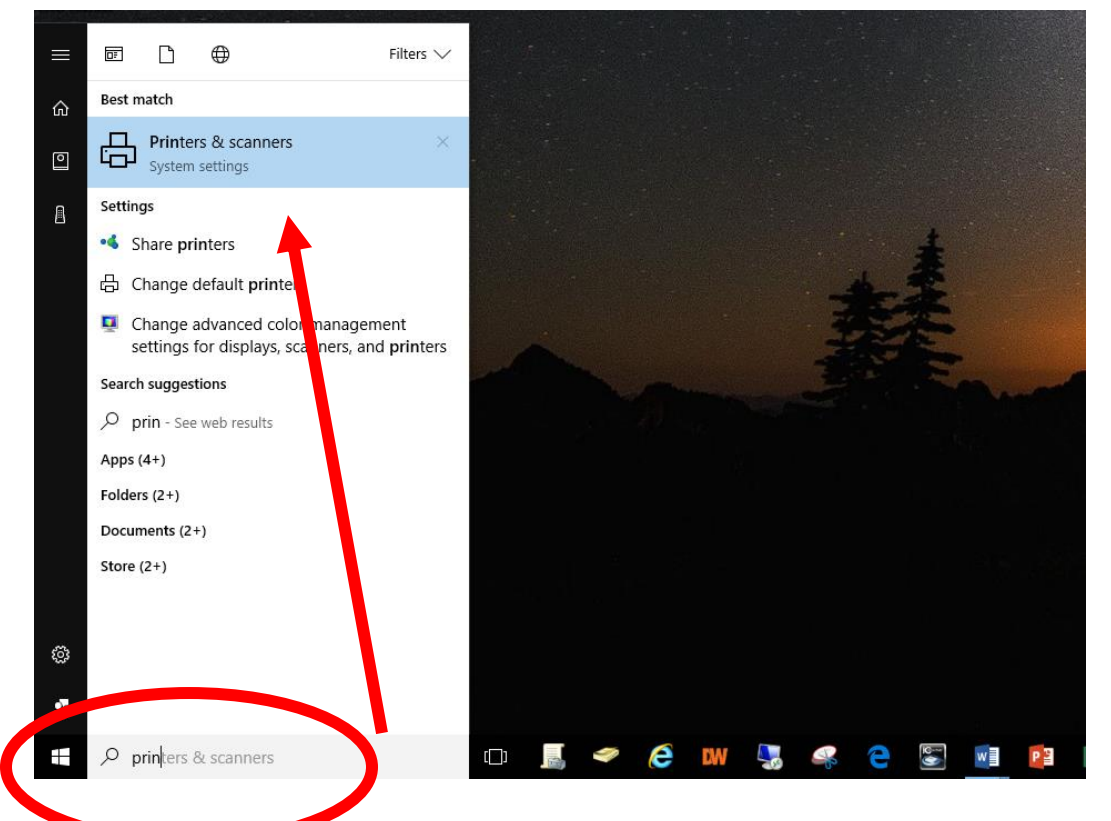

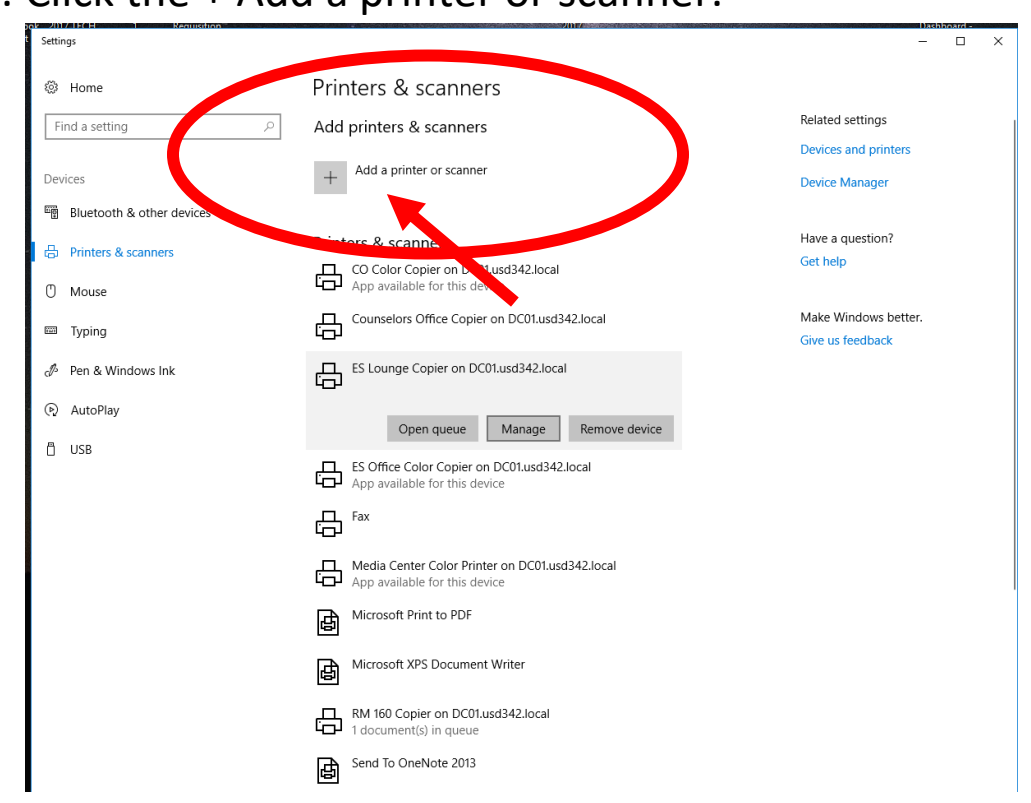

3. Click the + Add a printer or scanner.

4. Select the printer you want to add from the list.

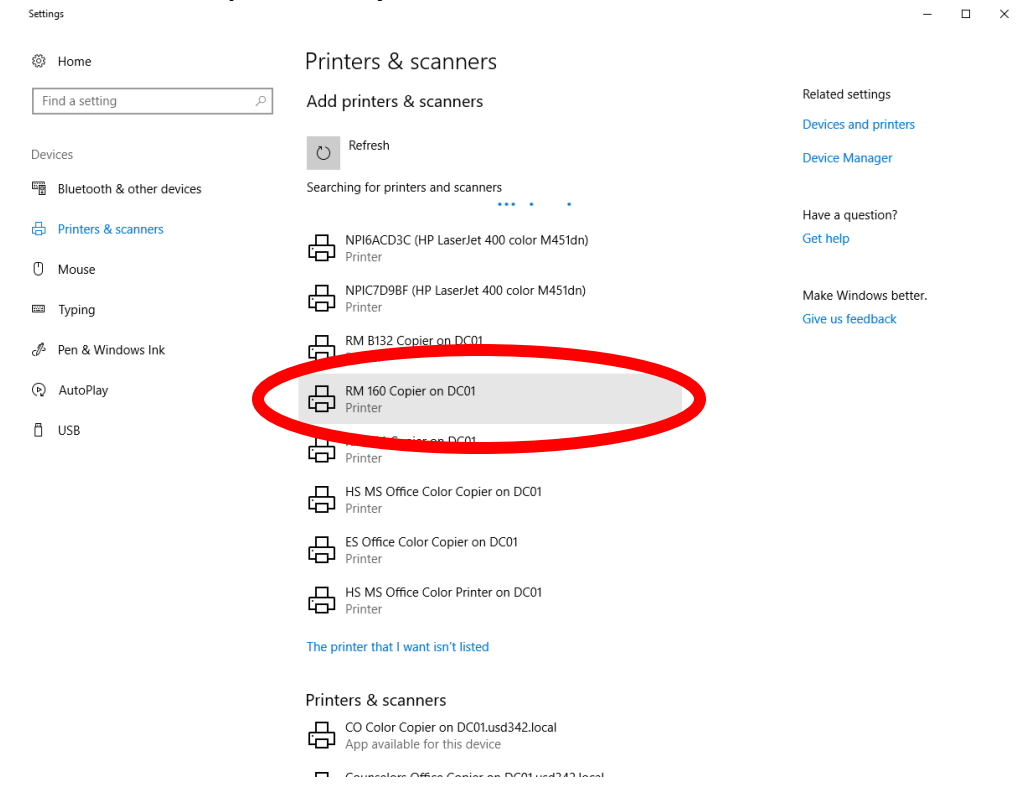

## 5. Then select Add device.

| Settings                  |                                                       | - 🗆 X                                    |
|---------------------------|-------------------------------------------------------|------------------------------------------|
| 🔅 Home                    | Printers & scanners                                   |                                          |
| Find a setting $ ho$      | Add printers & scanners                               | Related settings                         |
| Devices                   | O     Refresh                                         | Devices and printers<br>Device Manager   |
| Bluetooth & other devices | Searching for printers and scanners                   |                                          |
| Printers & scanners       | NPI6ACD3C (HP LaserJet 400 color M451dn)              | Have a question?<br>Get help             |
| 🖱 Mouse                   | Printer      NDIC7D0RE (HD Lacordet 400 color M451dp) |                                          |
| I Typing                  | Printer                                               | Make Windows better.<br>Give us feedback |
| 🖉 Pen & Windows Ink       | RM B132 Copier on DC01<br>Printer                     |                                          |
| AutoPlay     AutoPlay     | RM 160 Copier on DC01<br>Printer                      |                                          |
| 🖞 USB                     | Add device                                            |                                          |
|                           | RM 144 Copier on DC01<br>Printer                      |                                          |
|                           | HS MS Office Color Copier on DC01<br>Printer          |                                          |
|                           | ES Office Color Copier on DC01<br>Printer             |                                          |
|                           | HS MS Office Color Printer on DC01<br>Printer         |                                          |
|                           | The printer that I want isn't listed                  |                                          |

Printers & scanners

CO Color Conier on DC01 usd342 local